### COMHEM INSTALLATIONSGUIDE

## Com Hem WiFi Hub C3

- 2. Anslut modemkabeln till det uttaa på routern som är märkt
- **3.** Anslut nätadaptern till strömingången märkt POWER på
- **4.** På routern finns en On/Off-knapp, kontrollera att den

routern startas kan det ta upp till 10 minuter. När lampan vad de betyder hittar du på comhem.se

#### 5. KOPPLA IN DATORN MED NÄTVERKSKABEL

LAN-port 4 stödjer länkhastigheter upp till 2,5 Gbit/s medan

#### 6. TRÅDLÖS ANSLUTNING

Vill du ansluta via WiFi, se quide på andra sidan.

#### 7. TELEFONI

telefoniport märkt PHONE. Om du har en telefonkontakt kopplar du loss telefonkabeln från den. Om telefonen har en strömkabel behöver den vara ansluten till ett eluttag.

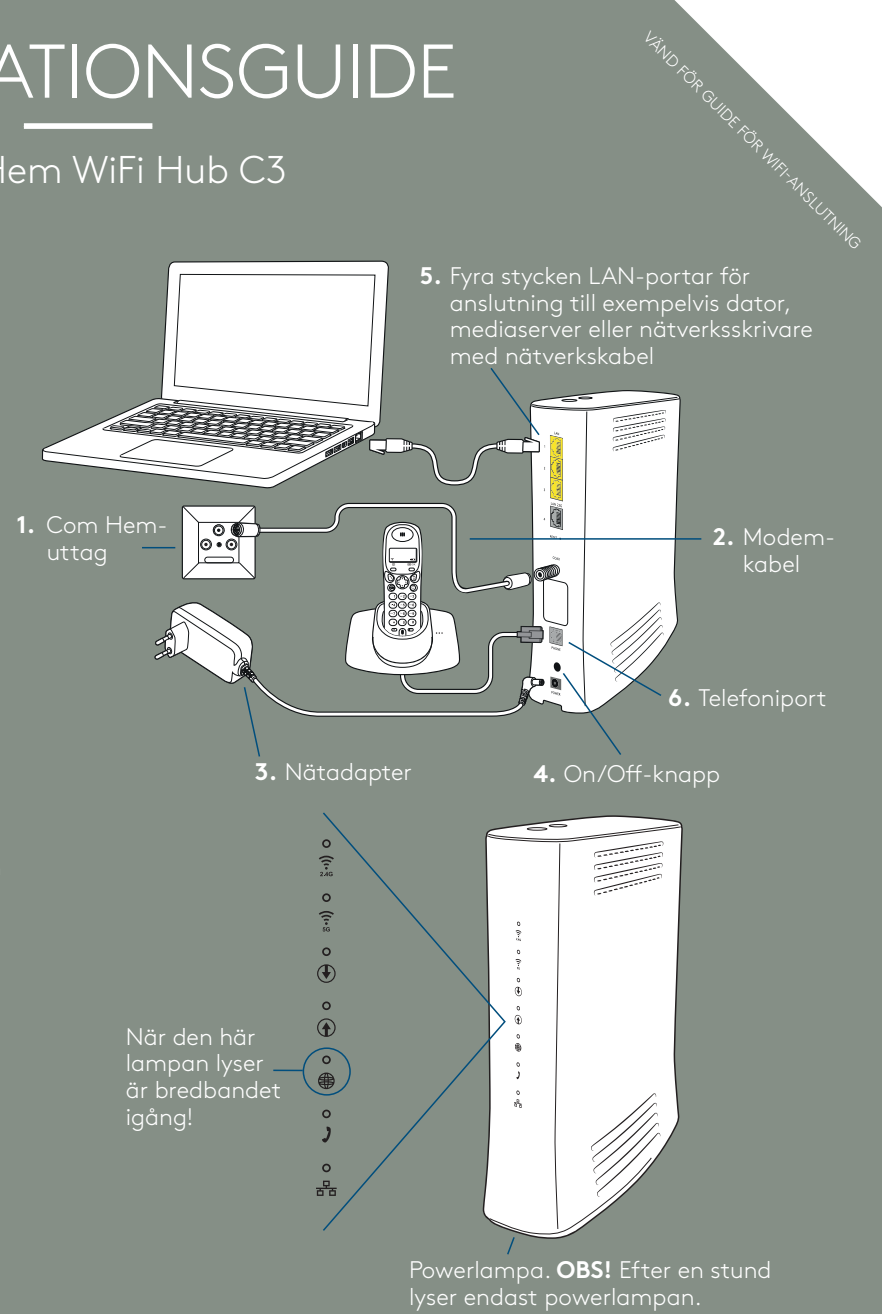

# GUIDE FÖR TRÅDLÖS ANSLUTNING

## COM HEM

#### FÖR SNABBAST MÖJLIGA WIFI

För att nå högsta möjliga WiFi-hastighet är det viktigt att enheterna som ansluts till routern också använder sig av den senaste WiFi-tekniken – Wi-Fi 6/802.11ax. Har du enheter med den äldre tekniken så går det inte lika snabbt.

#### TIPS FÖR STARK WIFI-SIGNAL

Tänk på att placera din router i samma höjd som enheterna som är anslutna till den och så centralt i ditt hem som möjligt. Ju längre bort från routern du befinner dig, desto svagare signal. Tycker du att anslutningen inte fungerar så väl som du önskar på vissa ställen i ditt hem, kan du besöka comhem.se för fler tips som kan hjälpa dig.

#### AKTIVERA OCH ANSLUT TRÅDLÖST TILL WIFI

Din router levereras med den trådlösa funktionen påslagen. Så länge lamporna för WiFi lyser kan du ansluta dig trådlöst till routern. Om du vill stänga av eller sätta på den trådlös funktionen håll WiFi-knappen på ovanssidan av routern nedtryckt till dess att lamporna släcks eller tänds.

WPS-knappen används för att ansluta andra enheter utan att du behöver ange lösenord.

När du ansluter din dator (se först till att den trådlösa funktionen på din dator är påslagen), mobil eller surfplatta trådlöst eller ändrar inställningar behöver du känna till WiFi-namn samt WiFi-lösenord till det trådlösa nätverket.

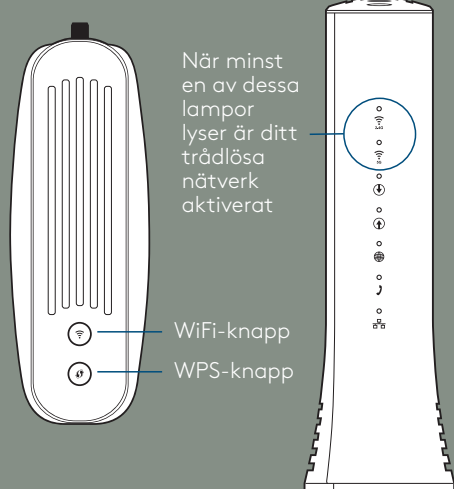

#### WIFI-ANSLUTNING

#### WiFi-uppgifter

- Namnet på det trådlösa nätverket som du skall ansluta till är i formatet COMHEM\_xxxxxx, där xxxxxx är din routers unika namn.
- Du hittar det trådlösa nätverkets namn "WiFi-namn" samt lösenordet till ditt trådlösa nätverk "WiFi-lösenord" på baksidan av din router.

#### iPhone och iPad

- Tryck på "Inställningar", välj sedan "WiFi".
- Kontrollera att funktionen är påslagen genom att dra reglaget till läge "På" (reglaget är då grönt).
- Tryck på namnet på det trådlösa nätverk du vill ansluta till.
- Skriv in WiFi-lösenordet och välj sedan "Anslut".

#### Android

- Öppna "Program", välj "Inställningar" och välj sedan "WiFi".
- Tryck på namnet på det trådlösa nätverk som du vill ansluta till.
- Skriv in WiFi-lösenordet och välj sedan "Anslut".

#### Mac OS X

- Klicka på Airport-symbolen i skärmens övre högra hörn för att visa tillgängliga trådlösa nätverk.
- Klicka på det trådlösa nätverk du vill ansluta till.
- Skriv in WiFi-lösenordet och välj sedan "Anslut".

#### Windows 10

- Högerklicka på Windowsflaggan längst ned till vänster (startmenyn).
- Välj Nätverksanslutningar.
- Klicka på WiFi-ikonen.
- Klicka på det trådlösa nätverk som du vill ansluta till och välj sedan "Anslut".
- Skriv in WiFi-lösenordet och välj sedan "Nästa".
- Klicka på "Ja" på frågan om din dator skall kunna upptäcka andra datorer i det här nätverket.

Menyer kan variera mellan tillverkare och modell.

Testa gärna på den oberoende sajten Bredbandskollen.se ersonlig installationsguide omhem.se/kundservice/ nstallationsguide Bredbandsskolan comhem.se/bredbandsskolan Installationshjälp comhem.se/comhemsupport